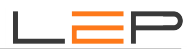

# Bedienungsanleitung -

# Anleitung für Montage und Inbetriebnahme

CommU<sup>PRO</sup>

 Artikelnummer:
 CC\_420

 EAN:
 0745125857343

Die Informationen in dieser Broschüre enthalten lediglich allgemeine Beschreibungen / Leistungsmerkmale, welche im konkreten Anwendungsfall nicht immer in der beschriebenen Form zutreffen oder welche sich durch Weiterentwicklung der Produkte ändern können. Die gewünschten Leistungsmerkmale sind nur dann verbindlich, wenn sie bei Vertragsabschluss ausdrücklich vereinbart werden.

Wir übernehmen keine Haftung für weitergehende Schäden oder Folgeschäden. Generell ist die Haftung auf die Summe begrenzt, die beim Kauf unserer Produkte bezahlt worden ist.

Copyright by LeP GmbH (Ausgabe: Juli 2023): Diese Anleitung ist durch Copyright geschützt. Jede weitere Vervielfältigung ist nur mit schriftlicher Zustimmung des Herausgebers gestattet. Dies gilt auch für Kopien, Übersetzungen sowie die Speicherung und Verarbeitung in elektronischen Systemen.

# A. Übersicht

# CommU<sup>PRO</sup>

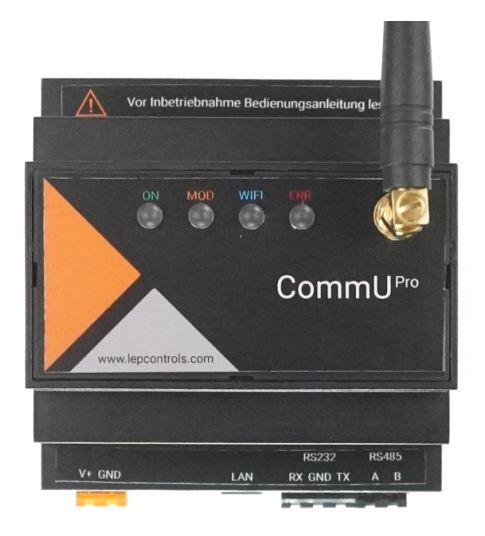

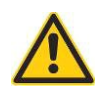

Lebensgefahr durch elektrischen Strom! Nur Elektrofachkräfte und elektrotechnisch unterwiesene Personen dürfen die im Folgenden beschriebenen Arbeiten ausführen!

Vor Inbetriebnahme die Warnhinweise durchlesen.

Durch die Inbetriebnahme des Gerätes bestätigt der Kunde, die Sicherheitshinweise und Warnungen in dieser Betriebsanleitung gelesen, verstanden und akzeptiert zu haben.

# **B.** Schnelleinstieg

- 1. Falls Sie eine SIM-Karte verwenden wollen, öffnen Sie das Gerät und geben Sie die SIM-Karte mit davor deaktiviertem PIN-Code in den SIM-Kartenhalter.
- Führen Sie die externe Verdrahtung durch. Sie benötigen zusätzlich zum CommU<sup>PRO</sup> neben dem Netzteil zumindest ein Erweiterungsmodul. Verkabeln Sie die RS485-Schnittstelle zwischen CommU<sup>PRO</sup> und Erweiterungsmodul (A auf A, B auf B) und legen Sie die Spannungsversorgung (12-24VDC; anzuschließen an den Klemmen V+ und GND) an beiden Modulen an. Einen Schaltplan mit einer möglichen Verdrahtungsvariante finden Sie gegen Ende dieses Dokumentes.

### 3. Option1: Verbindung über WIFI

Starten Sie auf Ihrem Notebook/Tablet/Mobiltelefon das WLAN, wählen Sie die Verbindung 'CommUPro' und geben Sie das Passwort 'Commu9876' ein (Wichtig: Passwort anschließend unbedingt ändern!). Öffnen Sie Ihren Internet-Browser (Chrome, Safari, Firefox, etc) und geben Sie in der Kommandozeile http://192.168.1.1 ein - die Startseite erscheint - siehe unten.

# 4. Option2: Verbindung über Ethernet

Verbinden Sie die Netzwerkschnittstelle Ihres Notebooks mit der des CommU<sup>PRO</sup>. Das CommU<sup>PRO</sup> hat im Auslieferungszustand die fixe IP-Adresse 192.168.1.67. Es kann daher notwendig sein, dass Sie die IP-Adresse Ihres Laptops adaptieren müssen, um auf das CommU<sup>PRO</sup> zugreifen zu können (empfohlene Einstellung für den Laptop: IP: 192.168.1.13, Subnet: 255.255.255.0). Öffnen Sie Ihren Internet-Browser (Chrome, Safari, Firefox, etc) und geben Sie in der Kommandozeile http://192.168.1.67 ein - die Startseite erscheint - siehe unten.

**5.** Führen Sie nun die Einstellungen mittels Webbrowser durch. Dabei ist es sinnvoll, zuerst die verwendeten Erweiterungsmodule anzulegen (Menü 'STATUS' -> 'MODULE') und danach die restlichen

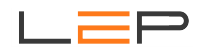

Einstellungen vorzunehmen (siehe Menü 'KONFIG').

- **6.** Wählen Sie aus, welche Funktionen Sie realisieren wollen Sie finden die Beschreibung der möglichen Einstellungen immer bei den entprechenden Funktionen unter 'INFO'.
- **7.** Das CommU<sup>PRO</sup> ist nun betriebsbereit.
- **8.** Optional kann die gewählte Konfiguration unter 'KONFIG' und 'KONFIG-Download' als Datei gespeichert werden (empfohlen).

Ansicht der Status-Page im Webbrowser:

| E            | CommU        | × +                       |          |              |                     |        | <br>×      |
|--------------|--------------|---------------------------|----------|--------------|---------------------|--------|------------|
| $\leftarrow$ | C' 🕜         | (i) 192.168.1.67/         | ndex.htm | 67           | ∞ 🛇 🏠               | li     | - <b>@</b> |
|              | LEP          |                           |          | STATU        | JS HISTORIE         | KONFIG |            |
|              |              |                           |          |              |                     |        |            |
|              | EIN- & AUSGÀ | ÄNGE                      | INFO     | ÜBERBLICK    | IN                  | FO     |            |
|              | Meker        |                           | >        | NAME         | Anlage Schrammelg3  | >      |            |
|              | ST_Pumpe     |                           | >        | ETHERNET     | DHCP                | >      |            |
|              | ST_Heizung   |                           | >        | URL          | http://COMMUPRO     |        |            |
|              | Bewegung     |                           | >        | IP-Adresse   | http://192.168.1.67 |        |            |
|              | Türe_Offen   |                           | >        | MAC-Adresse  | 80:1F:12:A6:BC:9F   |        |            |
|              | Z_Wärmepumpe | 236.120 KW                | >        | WIFI         | Server - OK         | >      |            |
|              | T_Heizraum   | 36.49 C                   | >        | URL          | http://192.168.1.1  |        |            |
|              | T_Aussen     | 26.82 C                   | >        | MODEM        | sende Daten, 65     | >      |            |
|              |              |                           |          | Signalstärke | 87% LTE             | >      |            |
|              | EREIGNISS    | SE                        | INFO     | SIM/Provider | 3AT                 |        |            |
|              |              |                           |          | IMEI-Nr      | 861881053411519     |        |            |
|              | 23-06-21 14  | 4:00:24 Historie gesendet |          | HISTORIE     | 0 Daten zu senden   | >      |            |
|              | 23-06-21 14  | 4:00:03 Konfig adaptiert  | >        | <br>DATUM    | 2023-06-21 14:00:28 | >      |            |
|              | 23-06-21 13  | 3:59:50 Konfig adaptiert  | >        | SW-VERSION   | V 2.94 2023-06-06   |        |            |
|              | 23-06-21 13  | 3:56:56 Meldung versandt  | >        |              |                     |        |            |
|              | 23-06-21 13  | 3:56:42 Konfig adaptiert  | >        | MODULE       | IN                  | FO     |            |
|              | 23-06-21 13  | 3:56:37 Meldung versandt  | >        |              |                     | _      |            |
|              | 23-06-21 13  | 3:56:24 Konfig adaptiert  | >        | ADR_1        | EX_4AIDI            | >      |            |
|              | 23-06-21 13  | 3:56:05 Konfig adaptiert  | >        | ADR_0        |                     | >      |            |
|              | 23-06-21 13  | 3:55:52 Kontig adaptient  | >        |              |                     |        |            |
|              |              |                           |          |              |                     |        |            |
|              |              |                           |          |              |                     |        |            |
|              |              |                           |          |              |                     |        |            |

LEP

# C. Anschlussbezeichnung - Legende & Leds

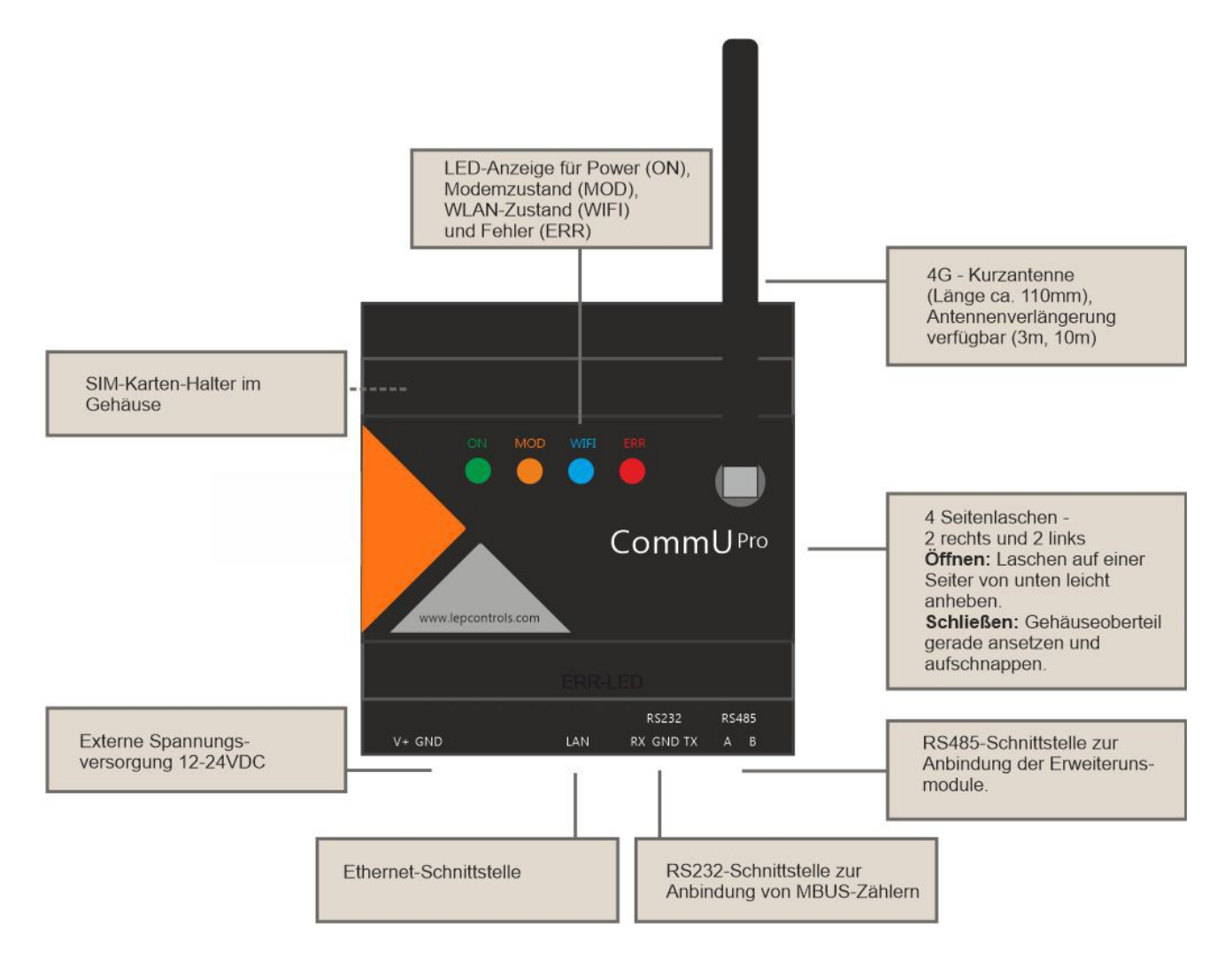

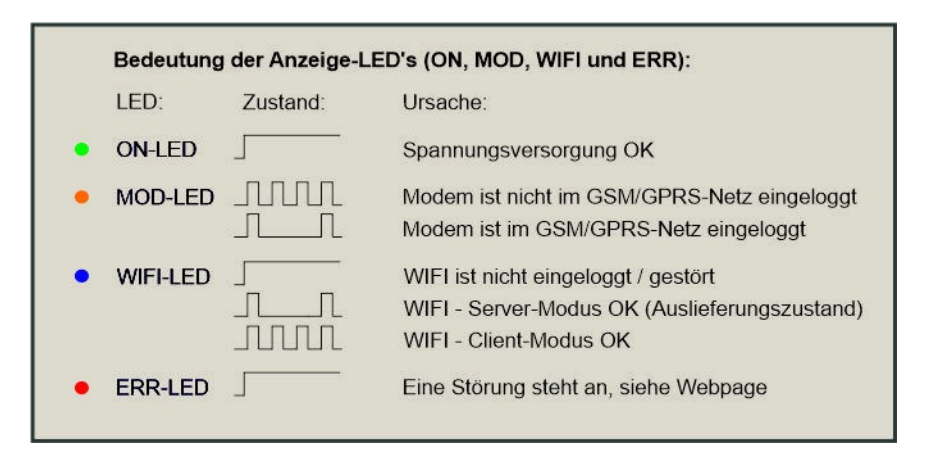

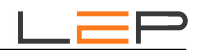

# D. SIM-Karte

- Um die SIM-Karte einsetzen zu können, öffnen Sie das Gehäuse an den Seitenlaschen.
- Den oberen Teil des Gehäuses dabei über die Seitenlaschen heben, die Seitenlaschen nicht zu fest eindrücken; diese können sonst abbrechen!
- Vorsicht: Keine elektronischen Bauteile berühren Gefahr durch elektrostatische Aufladungen / Entladungen (ESD-Schutz vorsehen).
- Beim Öffnen und Schließen des Gehäuses darauf achten, das Antennenkabel nicht zu beschädigen.
- SIM-Kartenhalter mit Klappdeckel-Mechanismus siehe eingeprägte Pfeile für OPEN und CLOSE. SIM-Karte mit den Goldkontakten nach unten einlegen!
- Beim Schließen des Gehäuses den Deckel zuerst an der Klemmenseite genau ansetzen und dann zuklappen.

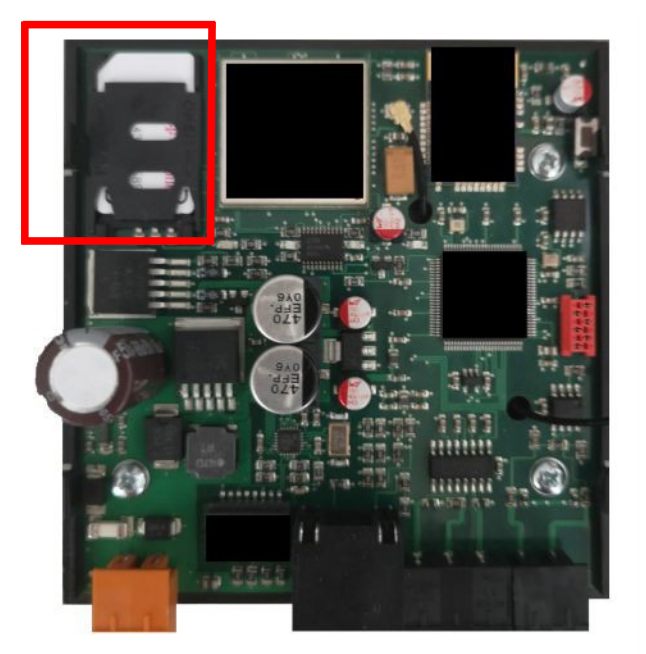

# E. Funktionseinstellungen

# E.1. Beschreibung der Grundfunktionen des Gerätes:

# Erweiterunsmodule - Ein- / Ausgänge:

- Anschluss von bis zu 16 Erweiterungsmodulen (Extensions)

- an diese Module können Digitale Ein- und Ausgänge, Impulszähler, Energiezähler, Temperaturen und andere analoge Eingänge (0-10V, 0(4)-20mA, Pt1000-Sensoren etc.) angeschlossen werden

- Interne Merker und Zeitschaltuhren verfügbar

- Insgesamt sind maximal 40 Ein-/Ausgänge pro CommUPro parametrierbar

# Alarmierung:

- 40 Meldungen parametrierbar

- Versand von Meldungen per SMS, Email und/oder Anruf (nur Anruf keine Sprachübertragung)
- Auslösung der Meldungen durch angeschlossene Ein-/Ausgängen oder zyklisch (zB. täglich oder wöchentlich)
- Optional Verknüpfung von bis zu 3 Eingängen bei der Meldungsauslösung
- Alarmierung von bis zu 15 Benutzern
- Automatische Meldungswiederholung bei Störung einstellbar
- Optionale OK-Meldung nach Störungsbehebung einstellbar

### Interne Features:

- integrierte Zeitschaltuhr (Schaltzeiten auch wochentagsabhängig einstellbar)
- Zweipunktregler für die analogen Signale
- Realisierung von einfachen Schalthandlungen und Verküpfungen
- Schalten der Ausgänge ausgelöst entweder durch Eingänge oder per SMS (als Impuls mit variabler Impulszeit oder permanent)
- Abfrage des aktuellen Status per SMS
- Integrierter Ereignisspeicher

### Datenaufzeichnung:

- Datenaufzeichnung einstellbar zwischen 1 Minute und 2 Stunden, optional zusätzlicher Datenpunkt bei Änderung von digitalen Signalen

- Ansicht der aufgezeichneten Daten mittels grafischer Oberfläche oder als Tabelle

- Integrierter Datenspeicher ist ein Ringspeicher (die ältesten Daten werden zyklisch überschrieben) mit einer Speichertiefe von maximal 6 Monaten bei einem Aufzeichnungesintervall von 15 Minuten)

- Optionale, verschlüsselte Übertragung der aufgezeichneten Daten an eine Webplattform (Cloud) mit umfangreichen Auswertemöglichkeiten und zusätzlichen Alarmierungsfunktionen

# Parametrierung

- per internem Webbrowser, abrufbar über WIFI oder Ethernet - keine Programmierkenntnisse erforderlich!

- Änderung / Abfrage einiger Einstellungen per Ferne durch SMS

- Abspeichern / Laden der gesamten Konfiguration über File-Download bzw. File-Upload (für

Sicherungskopien der Parametrierung eines CommUPro wichtig)

# E.2. Einstellung über Webbrowser:

Generell können Zusatzinformationen immer über den Reiter 'INFO' angezeigt werden. Die Schaltflächen '>' führen zu den jeweils zugehörigen Einstellungen.

# E.2.1. Menü - STATUS:

| CommU           | × +                                |          |   |              |                       |      | X |
|-----------------|------------------------------------|----------|---|--------------|-----------------------|------|---|
| (←) → C' @      | <ol> <li>192.168.1.67/i</li> </ol> | ndex.htm |   | 67           | % 🗸 🏠                 |      | = |
| LEP             |                                    |          |   | STATU        | JS HISTORIE KO        | NFIG |   |
|                 |                                    |          |   |              |                       |      |   |
| EIN- & AUSGÄNGE |                                    | INFO     |   | ÜBERBLICK    | INFO                  |      |   |
| Meker           |                                    | >        |   | NAME         | Anlage Schrammelg3 >  |      |   |
| ST_Pumpe        |                                    | >        |   | ETHERNET     | DHCP >                |      |   |
| ST_Heizung      |                                    | >        |   | URL          | http://COMMUPRO       |      |   |
| Bewegung        |                                    | >        |   | IP-Adresse   | http://192.168.1.67   |      |   |
| Türe_Offen      |                                    | >        |   | MAC-Adresse  | 80:1F:12:A6:BC:9F     |      |   |
| Z_Wärmepumpe    | 236.120 kW                         | >        |   | WIFI         | Server - OK >         |      |   |
| T_Heizraum      | 36.49 C                            | >        |   | URL          | http://192.168.1.1    |      |   |
| T_Aussen        | 26.82 C                            | >        |   | MODEM        | sende Daten, 65 >     |      |   |
|                 |                                    |          |   | Signalstärke | 87% LTE >             |      |   |
| EREIGNISSE      |                                    | INFO     |   | SIM/Provider | 3AT                   |      |   |
|                 |                                    |          |   | IMEI-Nr      | 861881053411519       |      |   |
| 23-06-21 14:00  | :24 Historie gesendet              |          | • | HISTORIE     | 0 Daten zu senden >   |      |   |
| 23-06-21 14:00  | :03 Konfig adaptiert               | >        |   | DATUM        | 2023-06-21 14:00:28 > |      |   |
| 23-06-21 13:59  | :50 Konfig adaptiert               | >        |   | SW-VERSION   | V 2.94 2023-06-06     | _    |   |
| 23-06-21 13:56  | :56 Meldung versandt               | >        |   |              |                       |      |   |
| 23-06-21 13:56  | :42 Konfig adaptiert               | >        |   | MODULE       | INFO                  |      |   |
| 23-06-21 13:56  | :37 Meldung versandt               | >        |   |              |                       | _    |   |
| 23-06-21 13:56  | :24 Konfig adaptiert               | >        |   | ADR_1        | EX_4AIDI >            |      |   |
| 23-06-21 13:56  | :05 Konfig adaptiert               | >        |   | ADR_0        | >                     |      |   |
| 23-06-21 13:55  | :52 Konfig adaptiert               |          |   |              |                       |      |   |
|                 |                                    |          |   |              |                       |      |   |
|                 |                                    |          |   |              |                       |      |   |

### EIN-& AUSGÄNGE

Anzeige des aktuellen Zustands aller eingestellten Ein- und Ausgänge.

Digital-Eingang: Orange... Eingang aktiv

Analog-Eingang / Zähler: Anzeige des aktuellen Wertes

Digital-Ausgang & Merker: Orange... aktiv, Umschalten des Ausgangs/Merkers über graue Schaltfläche.

Zeitschalt-Uhr: Orange... Zeitschalt-Uhr aktiv, Umschalten des Schalt-Uhr-Modus über Schaltfläche. IMMER AUS  $\rightarrow$  AUTOMATIK  $\rightarrow$  IMMER EIN

#### EREIGNISSE

| 1. Zeile:             | Anzeige der aktuellen Aktion des Gerätes (sende SMS,).                                  |
|-----------------------|-----------------------------------------------------------------------------------------|
| Alle weiteren Zeilen: | Anzeige der letzten Ereignisse, durch die Schaltfläche '>' werden zusätzliche           |
|                       | Informationen sichtbar und es kann dann durch die Ereignisse geblättert werden          |
|                       | (Ringspeicher, der immer die letzten 500 Ereignisse enthält). Ereignisse sind           |
|                       | Hardware-Störungen, gesendete Meldungen (inklusive Info, welche SMS/Emails erfolgreich/ |
|                       | fehlerhaft waren), empfangene SMS, Konfigurationsänderungen und Geräteresets.           |

\_\_\_\_\_

### ÜBERBLICK

Überblick über alle Gerätefunktionen.

| NAME:     | Der Gerätename wird bei jedem SMS mitgeschickt.                                  |
|-----------|----------------------------------------------------------------------------------|
| ETHERNET: | DHCP Die IP-Adresse wird vom Kunden-DHCP-Server vergeben                         |
|           | Fixe IP Das Gerät behält seine fix eingestellte IP-Adresse                       |
| WIFI:     | Server-Modus Kein Kunden-Wifi notwendig, jedes Wifi-fähige Gerät kann zugreifen  |
|           | Client-Modus Das Gerät verbindet sich mit einem bestehenden Wifi-Kundennetzwerk. |
| MODEM     | Rot das Modem kann sich nicht einloggen                                          |
|           | Gelb das Modem ist eingeloggt, Signalstärke < 50%                                |
| HISTORIE  | Anzahl noch nicht versendete Zeitstempel.                                        |
|           | RotFehler in der Datenübertragung                                                |
| DATUM     | Rot Datum wurde noch nicht synchronisiert                                        |
|           | Grün Datum aktuell                                                               |

Schaltfläche ">" bei Signalstärke:

Wenn die Schaltfläche 'ABFRAGE' betätigt wird, wird die Signalstärke 5 Minuten lang permanent abgefragt, um die Positionierung der Antenne zu erleichtern.

#### MODULE

Anlegen von neuen Modulen, Überblick über alle parametrierten Module..

Modul: Anzeige der eingestellten Adresse und des Modultyps

Rot... keine Kommunikation mit dem Modul (Verkabelung bzw. richtige Polarität von A und B prüfen)

Gelb... Kommunikation ab und zu fehlerhaft (eventuell Verkabelung prüfen)

Grün... Kommunikation OK

#### Anlegen eines neuen Moduls

Zum Anlegen eines neuen Moduls die Schaltfläche '>' in der letzten Zeile betätigen.

Adresse eingeben und Modultype wählen, danach mit 'SPEICHERN' das Modul anlegen. Falls das Modul derzeit noch eine andere Adresse als die eingestellte besitzt, kann diese über 'ADRESSE SETZEN' im Modul geändert werden. ACHTUNG: Dafür darf nur das zu ändernde Modul angeschlossen sein!

#### Anlegen von Ein-/Ausgängen des Moduls

Mit der Schaltfläche 'I/O ANLEGEN' können bequem alle benötigten Ein/Ausgänge angelegt werden.

#### Modulansicht

Bei einem korrekt angelegten Modul werden die aktuellen Werte aller Ein-/Ausgänge angezeigt. Bei 4DO-Modulen können in diesem Fenster auch die Ausgänge testweise geschalten werden.

| MODUL   |     | KALIBI | RATION         | INFO    |  |  |
|---------|-----|--------|----------------|---------|--|--|
| STATUS  | neu |        | SPEICHERN      | LÖSCHEN |  |  |
| ADRESSE | 2   |        | ADRESSE SETZEN | LUUUILI |  |  |
| TYP     | 4DO |        | I/O ANLEGEN    |         |  |  |
|         |     |        |                |         |  |  |
|         |     |        |                |         |  |  |
|         |     |        |                |         |  |  |

| MODUL   |       | KALIBR | ATION          | INFO    |
|---------|-------|--------|----------------|---------|
| STATUS  | OK, \ | /3.5   | SPEICHERN      | LÖSCHEN |
| ADRESSE | 1     |        | ADRESSE SETZEN |         |
| ТҮР     | 4AIE  | )      | I/O ANLEGEN    |         |
| Digtal  | Wert  | Analog | Wert           |         |
| DI1     | 0     | Al1    | 93.07          |         |
| DI2     | 0     | Al2    | 26.82          |         |
| DI3     | 0     | AI3    | 36.49          |         |
| DI4     | 0     | Al4    | 52.90          |         |

#### Kalibration von Analogeingängen

Alle Module sind im Auslieferungszustand vollständig kalibriert. Sollte dennoch eine Kalibration durchgeführt werden müssen, kann das über den Reiter 'KALIBRATION' erfolgen.

#### Modul 4AIDI:

Für jeden Analogeingang müssen Ober- und Untergrenze kalibriert werden. Dafür zunächst an den Eingang das entsprechende Signal anlegen (z.B. ein Widerstand, der einer Temperatur von 30°C entspricht an Al2). Nun erkennt man am

| MODUL |      | KALIBRATION |       | INFO |  |  |
|-------|------|-------------|-------|------|--|--|
|       | SOLL |             | IST   | ADC  |  |  |
| Al1   |      | KALIBR      | 93.07 | 864  |  |  |
| AI2   |      | KALIBR      | 26.82 | 474  |  |  |
| AI3   |      | KALIBR      | 36.49 | 625  |  |  |
| AI4   |      | KALIBR      | 52.72 | 621  |  |  |
|       |      |             |       |      |  |  |

'IST'-Wert von AI2 (im Beispiel 26,82°C), dass

dieser noch nicht genau ist. Daher im 'SOLL'-Feld 30,00 eintragen und die entsprechende Schaltfläche 'KALIBR' betätigen. Der IST-Wert sollte sich bei der nächsten Aktualisierung auf 30,00 ändern. Ist der 'ADC'-Wert unter 300, dann wird die Untergrenze geändert, ist er über 300, dann wird die Obergrenze kalibriert.

#### Modul PM:

Die Kalibration funktioniert im Prinzip wie oben beschrieben. Allerdings wird ohne dass Signale an den Strom- und Spannungseingängen liegen und mit leerem 'SOLL'-Feld der Nullpunkt kalibriert. Danach werden Referenzstrom und Referenzspannung an die Eingänge gelegt und ein Grenzwert im oberen Betriebsbereich kalibriert (Beispiel: 230V für die Spannungseingänge und 150A falls 200A-Stromwandler verwendet werden).

| 1 | _ |  |
|---|---|--|
|   |   |  |

# E.2.2. Menü - HISTORIE:

Hier werden die historischen Daten von bis zu 6 Datenpunkten gleichzeitig angezeigt - es werden dabei immer die Daten eines ganzen Tages dargestellt.

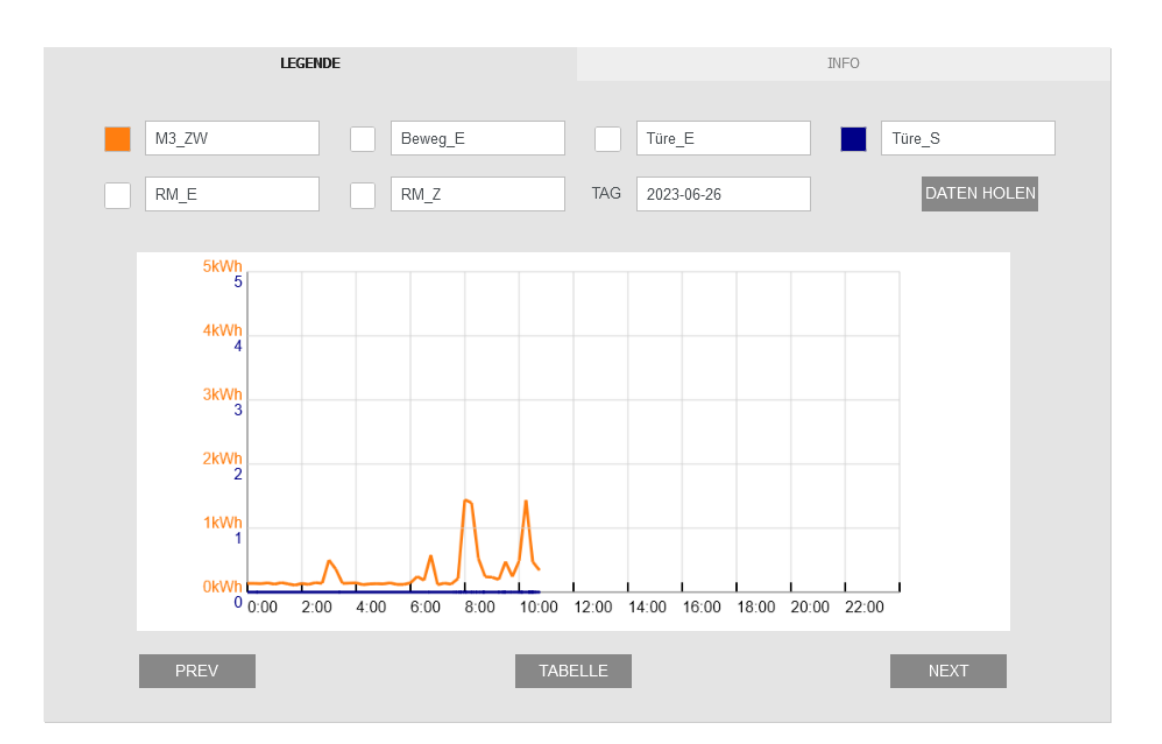

DATENPUNKTE:Beliebige Datenpunkte des Gerätes aus den Drop-Down-Listen wählen, durch Anklicken der<br/>Schaltfläche 'DATEN HOLEN' die neue Daten laden. Danach kann durch Anklicken der quadratischen<br/>Fläche links neben dem Datenpunkt die Anzeige ein- und ausgeschalten werden.TAG:Den anzuzeigenden Tag ändern -> danach 'DATEN HOLEN'PREV / NEXT:Den vorherigen / nächsten Tag anzeigenTABELLE:Alle geladenen Daten des aktuellen Tages werden in Tabellenform angezeigt

# E.2.3. Menü - KONFIG:

Alle Einstellungen (außer das Anlegen der Module) sind im Konfig - Menü zu finden. Die Schaltflächen mit dem schrägen  $\rightarrow$  verschieben Ein-/Ausgänge, Benutzer und Meldungen. Die Schaltflächen 'x' löschen den jeweiligen Ein-/Ausgang, Benutzer oder die Meldung.

| Com   | nmU           | ×            | +            |       |         |               |              |            |            |        | -   |   |
|-------|---------------|--------------|--------------|-------|---------|---------------|--------------|------------|------------|--------|-----|---|
| ) → e | ' <b>û</b>    | (i) 192.16   | 8.1.67,      | /konf | ig.htm# |               | 67%          | 5          | <b>1</b> ☆ |        | 111 | • |
|       |               | >            |              |       |         |               | STATUS       | HISTO      | RIE        | KONFIC | 3   |   |
|       | КОМРО         | NENTEN       |              | IN    | FO      | BENU          | TZER         |            | INF        | 0      |     |   |
|       | NAME          |              |              |       | >       | Benutzer 1    | H.Maier      | 2          | ×          | >      |     |   |
|       | ETHERNET      |              |              | ī     | >       | Benutzer 2    | N.Schulmann  | $\searrow$ | ×          | >      |     |   |
|       | WIFI          |              |              | ī     | >       | Benutzer 3    | R.Melzer     | $\searrow$ | ×          | >      |     |   |
|       | MODEM         |              |              | Ĩ     | >       | Benutzer 4    | K.Baumeister | $\searrow$ | ×          | >      |     |   |
|       | EMAIL         |              |              |       | >       | Benutzer 5    |              |            |            | >      |     |   |
|       | HISTORIE      |              |              |       | >       |               |              |            |            |        |     |   |
|       | DATUM         |              |              |       | >       | MELDU         | INGEN        |            | INF        | 0      |     |   |
|       | PASSWORT      |              |              |       | >       |               |              |            |            |        |     |   |
|       | KONFIG-Downle | oad          |              | 1     | >       | Meldung 1     | M_Merker     | $\searrow$ | ×          | >      |     |   |
|       | KONFIG-Upload | d            |              | Ĩ     | >       | Meldung 2     | M_Zykl       | $\searrow$ | ×          | >      |     |   |
|       |               |              |              |       |         | <br>Meldung 3 |              |            |            | >      |     |   |
|       | EIN- & A      | USGÄNGE      |              | IN    | FO      |               |              |            |            |        |     |   |
|       | Ein/Aus 1     | Meker        | 2            | ×     | >       |               |              |            |            |        |     |   |
|       | Ein/Aus 2     | ST_Pumpe     | $\searrow$   | ×     | >       |               |              |            |            |        |     |   |
|       | Ein/Aus 3     | ST_Heizung   | $\searrow$   | ×     | >       |               |              |            |            |        |     |   |
|       | Ein/Aus 4     | Bewegung     | $\searrow$   | ×     | >       |               |              |            |            |        |     |   |
|       | Ein/Aus 5     | Türe_Offen   | $\searrow$   | ×     | >       |               |              |            |            |        |     |   |
|       | Ein/Aus 6     | Z_Wärmepumpe | $\searrow$   | ×     | >       |               |              |            |            |        |     |   |
|       | Ein/Aus 7     | T_Heizraum   | $\mathbf{N}$ | ×     | >       |               |              |            |            |        |     |   |
|       | Ein/Aus 8     | T_Aussen     | $\mathbf{Y}$ | ×     | >       |               |              |            |            |        |     |   |
|       | Ein/Aus 9     |              |              |       | >       |               |              |            |            |        |     |   |
|       |               |              |              |       |         |               |              |            |            |        |     |   |

| KOMPONENTEN:     | Parametierung der einzelnen Hardwarekomponenten / Funktionen des Gerätes                 |
|------------------|------------------------------------------------------------------------------------------|
| KONFIG-Download: | speichert die gesamte Konfiguration in einer .csv Datei.                                 |
| KONFIG-Upload:   | Hier kann eine bestehende Konfiguration aus einer (zuvor abgespeicherten) .csv Datei     |
|                  | hochgeladen werden.                                                                      |
|                  |                                                                                          |
| EIN- /AUSGÄNGE:  | Einstellung aller angezeigten Ein & Ausgänge - maximal 40                                |
| BENUTZER:        | Einstellung der Benutzer, die in den Meldungen benachrichtigt werden sollen - maximal 15 |
| MELDUNGEN:       | Einstellung aller Alarmierungen, die das Gerät ausführt - maximal 40                     |
|                  |                                                                                          |

#### KOMPONENTEN:

NAME:

Hier kann der Anlagenname eingegeben werden. Er wird bei jedem SMS/Email mitgesendet, um die Anlage eindeutig identdiffizieren zu können.

#### **ETHERNET:**

MODUS: Fixe IP oder DHCP

Bei der fixen IP-Adresse behält das Gerät seine IP-Adresse immer - hier müssen auch Subnetmask und das Standard-Gateway des angeschlossenen Netzwerkes angegeben werden. Bei DHCP bezieht das Gerät seine IP-Adresse vom DHCP-Server des Kunden, es kann dann nur der 'Web-Name' angegeben werden, unter dem das Gerät im Netzwerk erreichbar ist (Bsp: 'commupro' ... URL: 'http://commupro)

#### WIFI:

MODUS: Server- oder Client-Modus oder Aus

Im Server-Mdus kann sich jedes beliebige mobile Endgerät in das CommU<sup>PRO</sup> einwählen. Es gibt über das WIFI keine Verbindung zum Internet. NETZWERK ist der Name, der im Endgerät angezeigt wird, das PW muss zum Einwählen angegeben werden. Das Gerät ist IMMER unter der folgenden URL erreichbar: 'http://192.168.1.1'

 Modus
 Fixe IP

 IP-Adresse
 192.168.1.67

 Subnet-Mask
 255.255.0

 Gateway
 192.168.1.1

 Um die Einstellungsänderungen zu übernehmen, muss das Gerät nach dem 'SPEICHERN' mit 'RESTART' neu gestartet werden.

 RESTART
 SPEICHERN'

ETHERNET

| Modus                                                                                                    | Server-Modus | Server-Modus |           |  |  |  |  |
|----------------------------------------------------------------------------------------------------|--------------|--------------|-----------|--|--|--|--|
| Netzwerk                                                                                                    | CommuPro     |              |           |  |  |  |  |
| PW                                                                                                    | Commu9876    |              |           |  |  |  |  |
| Um die Einstellungsänderungen zu übernehmen, muss das Gerät nach dem<br>'SPEICHERN' mit 'RESTART' neu gestartet werden. |              |              |           |  |  |  |  |
| RESTART                                                                                                    |              |              | SPEICHERN |  |  |  |  |

ACHTUNG: Es kann immer nur ein Gerät mit dem CommU<sup>PRO</sup> verbunden sein!

Im Client\_Modus wählt sich das CommU<sup>PRO</sup> in ein - vom Kunden zur Verfügung gestelltes - Netz ein und kann darüber auch ins Internet. Dabei kann zusätzlich bei der URL ein Name (KEINE IP-Adresse!) eingegeben werden, unter dem das CommU<sup>PRO</sup> erreichbar ist.

#### MODEM:

MODUS:

Aus, nur SMS, nur Mobile Date oder beides

Sobald auch mobile Daten aktiv sind, müssen die vom Provider geforderten Daten für Access Point Name (APN), Username und Passwort angegeben werden.

Die eigene Telefonnummer wird grundsätzlich vom CommU<sup>PRO</sup> automatisch ausgelesen. Falls das allerdings nicht möglich ist - z.B. bei übertragenen SIM-Karten, sollte

hier auch die Telefonnummer hinterlegt werden. Das ist besonders im Betrieb 'nur SMS' wichtig, weil dabei die Uhrzeit durch Senden eines SMS an sich selbst ausgelesen wird.

SPEICHERN

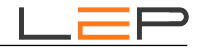

INFO

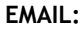

MODUS: SMS->Email-Gateway, Email-Account per Ethernet, WIFI oder mobile Daten

SMS->Email-Gateway: Dabei werden die Emails als SMS versendet und dann über ein Gateway in Emails umgewandelt. LeP stellt ein kostenloses Gateway zur Verfügung - bitte die Telefonnummer dafür erfragen!

| EMAIL         |                                 | INFO        |  |  |  |  |
|---------------|---------------------------------|-------------|--|--|--|--|
| Modus         | Email-Account per Mobilen Daten |             |  |  |  |  |
| Server        | 5.35.234.23                     | 5.35.234.23 |  |  |  |  |
| Email-Adresse | commu@ meinedomain.at           |             |  |  |  |  |
| User          | meinuser                        |             |  |  |  |  |
| PW            | meinpasswort                    |             |  |  |  |  |
|               |                                 |             |  |  |  |  |
| SPEICHERN     |                                 |             |  |  |  |  |

Email-Account: Vom Kunden kann ein eigener Email-Account eingerichtet werden, über den das CommU<sup>PRO</sup> Emails versendet. Hier sind die IP der Email-Servers, die angelegte Email-Adresse sowie Username und Passwort des Accounts zu hinterlegen. Das Datensenden kann dabei über Mobilfunk (beim Modem muss die Option 'Daten' konfiguriert sein), oder über Ethernet (das Gerät muss an ein Kundennetzwerk mit Internetzugriff angebunden sein) oder über WIFI (das CommU<sup>PRO</sup> muss im Client-Modus an ein Kundennetzwerk mit Internetzugriff angebunden sein) erfolgen.

#### HISTORIE:

MODUS: Datenübertragung aus, Datenübertragung per Ethernet, WIFI oder mobile Daten

Optional können die Historischen Daten an eine von LeP gehostete Cloud gesendet werden und dann mit eigenen Zugangsdaten im Internet angesehen werden. Dafür ist die Einrichtung eines Accounts notwendig. Falls das gewünscht wird, bitte die LeP GmbH kontaktieren - es werden alle weiteren Einstellungen bekanntgegeben.

| Modus                                                                         | Versand per Mobile Daten                                                                                                    |  |
|-------------------------------------------------------------------------------|----------------------------------------------------------------------------------------------------|--|
| Server-IP                                                                     | 5.35.234.23                                                                                                    |  |
| Server-URL                                                                    | www.meinserver.at                                                                                                    |  |
| Script                                                                        | /meinscript.php                                                                                                    |  |
| Gerätenummer                                                                  | 30                                                                                                    |  |
| Aufzeichung                                                                   | zyklisch alle 15min, bei Änderung von digitalen Inputs                                                                            |  |
| Um die Einstellungsände<br>'SPEICHERN' mit 'REST/<br>Die aufgezeichnete Histo | rungen zu übernehmen, muss das Gerät nach dem<br>NRT' neu gestartet werden.<br>rie kann mit dem Button 'LÖSCHEN' gelöscht werden. |  |
| RESTART                                                                       | LÖSCHEN SPEICHERN                                                                                                    |  |

Aufzeichnung: Hier kann das Aufzeichnungsintervall für die Historischen Daten festgelegt werden (1 Minute bis 2 Stunden), optional kann zusätzlich bei Änderung von digitalen Signalen aufgezeichnet werden.

Mit der Schaltfläche 'LÖSCHEN' wir der gesamte Historien-Speicher gelöscht.

**DATUM:** Das Datum wird automatisch bezogen - entweder im Zuge der Datenübermittlung bei historischen Daten oder per SMS an die eigene Nummer. Zusätzlich kann es hier auch händisch gesetzt werden.

#### PASSWORT:

Modus: Ein / Aus

Bei eingeschaltenem Passwort, kann ein Passwort für das SMS senden festgelegt werden (wenn ausgeschalten muss statt diesem SMS-Passwort die '#' angegeben werden). Zusätzlich wird die Webseite mit einen Login (User/PW) versehen.

| PASSWORT     | INFO         |
|--------------|--------------|
| Modus        | Passwort ein |
| SMS-Passwort | 1234         |
| User         | meinuser     |
| PW           | meinpasswort |
| SPEICHERN    |              |

#### EIN- /AUSGÄNGE:

Mit den Schaltflächen 'KOPIEREN' und 'EINFÜGEN' können wiederkehrende Einstellungen dupliziert werden, die Schaltflächen '<<' und '>>' zeigen den vorherigen / nächsten Datenpunkt an.

| NAME:       | Für jeden aktiven Eingang MUSS ein      |
|-------------|-----------------------------------------|
|             | Name vergeben werden, dieser muss mit   |
|             | einem Buchstaben beginnen, maximal 15   |
|             | Zeichen sind erlaubt.                   |
| TYP:        | Einen Typ aus der Liste wählen.         |
| MODUL:      | Es werden alle Module, die Ein/Ausgänge |
|             | des gewählten Typs besitzen angezeigt - |
|             | eines auswählen!                        |
| DATENPUNKT: | Es werden alle möglichen Klemmen des    |
|             | gewählten Moduls angezeigt - eine       |

| Ein/Aus 5    | INFO                     |
|--------------|--------------------------|
|              |                          |
| Name         | Türe_Offen               |
| Тур          | Digitaler Eingang        |
| Modul        | EX_1_4AIDI               |
| Datenpunkt   | DI4                      |
| Invertierung | nicht invertiert         |
|              |                          |
| << KOPIER    | EN EINFÜGEN SPEICHERN >> |

wählen.

#### Digitale Eingänge:

INVERTIERUNG: Invertierung bedeutet dabei, dass 12V an der Klemme als '0' und nicht als '1' angezeigt wird. Ausschaltverzögert bedeutet, dass sehr kurze Signale auf 2 Minuten verlängert werden.

#### Analoge Eingänge:

| MULTIPLIKATOR: | Der angezeigte Wert entspricht dem      |
|----------------|-----------------------------------------|
|                | gemessene Analogwert mal dem            |
|                | Multiplikator. Defaultwert '1'          |
| OFFSET:        | Der angezeigte Wert entspricht dem      |
|                | gemessene Analogwert plus dem Offset.   |
|                | Defaultwert '0'.                        |
|                | Beispiel: angezeigt 20.5C, tatsächliche |
|                | Temperatur 22.1C -> 1.6 eingeben.       |
| EINHEIT:       | Physikalische Einheit wie 'A' (Ampere)  |
| MIN / MAX:     | Skalierung für die Darstellung in der   |
|                | Historie                                |
|                |                                         |

| Name          | T_Aussen                 |
|---------------|--------------------------|
| Тур           | Analoger Eingang         |
| Modul         | EX_1_4AIDI               |
| Datenpunkt    | Al2                      |
| Multiplikator | 1.00                     |
| Offset        | 0.00                     |
| Einheit       | с                        |
| Min/Max       | 0 / 50                   |
|               |                          |
| << KOPIER     | EN EINFÜGEN SPEICHERN >> |

INFO

Ein/Aus 7

#### Energie-Zähler:

- MULTIPLIKATOR: siehe oben
- EINHEIT: Phys. Einheit wie 'kWh', die zweite Einheit wird für die Historie verwendet MIN / MAX: siehe oben
- STARTWERT: Zum Abgleichen des Zählerstandes mit einem vorhandenen Zähler wird hier einmalig der aktuelle Zählerstand eingeben. Nach dem Speichern ist dieses Feld wieder leer - der Zählerstand wurde trotzdem übernommen! (siehe STATUS)

| Ein/Aus 8     | INFO                     |
|---------------|--------------------------|
| Name          | Stromzähler1             |
| Тур           | Energie-Zaehler          |
| Modul         | EX_2_PM                  |
| Datenpunkt    | ZW                       |
| Multiplikator | 1.00                     |
| Einheit       | kWh / kW                 |
| Min/Max       | 0 / 10                   |
| Startwert     |                          |
|               |                          |
| << KOPIER     | EN EINFÜGEN SPEICHERN >> |

#### Impuls-Zähler:

IMPULSE/EINHEIT: Sollte mit den Angaben des verwendeten

Impulszählers übereinstimmen

|            | (Bsp: 500 Impulse pro kWI | ו).         |
|------------|---------------------------|-------------|
|            | Wertebereich 1 bis 1000,  | default '1' |
| EINHEIT:   | siehe oben                |             |
| MIN / MAX: | siehe oben                |             |
| STARTWERT: | siehe oben                |             |
|            |                           |             |

# Digitaler Ausgang / Interne Merker:

Einstellungen sind für Interne Merker dieselben, allerdings sind sie keinem Ausgang zugeordnet und können intern weiterverwendet werden.

| SCHALTBEDINGUN | NG: Es können bis zu 3 Ein/Ausgänge dazu |
|----------------|------------------------------------------|
|                | verwendet werden, den Ausgang/Merker     |
| zu             | schalten. Diese können entweder 'UND'    |
|                | oder 'ODER'-Verknüpft werden.            |
|                | (Bsp: Die Alarm-Sirene startet wenn      |
|                | entweder die Pumpenstörung ODER die      |
|                | Heizungsstörung ansteht, ODER die        |
|                | Heizraumtemperatur über 35°C steigt).    |
| EINSCHALTEN:   | Zeitverzögerung für das Einschalten      |
| AUSSCHALTEN:   | Zeitverzögerung für das Ausschalten oder |
|                | Angabe der Impulszeit, nach der          |
|                | abgeschalten wird.                       |

#### Zeitschalt-Uhr:

Es können beliebig viele Wochenzeitschaltuhren konfiguriert werden, die dann für das Schalten von Ausgängen oder die Triggerung von Meldungen verwendet werden können.

EINBEDINGUNG: Es können bis zu 3x 2 Zeitfenster definiert werden, in denen die Zeitschalt-Uhr auf '1' geht.

| Ein/Aus 9       | INFO                     |
|-----------------|--------------------------|
| Name            | Stromzähler2             |
| Тур             | Impuls-Zaehler           |
| Modul           | EX_1_4AIDI               |
| Datenpunkt      | DI1                      |
| Impulse/Einheit | 500                      |
| Einheit         | kWh / kW                 |
| Min/Max         | 0 / 20                   |
| Startwert       |                          |
| << KOPIER       | EN EINFÜGEN SPEICHERN >> |
| Ein/Aus 10      | INFO                     |
| Namo            | Alarm Siropo             |

| Name             | Alarm-Sirene                         |      |
|------------------|--------------------------------------|------|
| Тур              | Digitaler Ausgang                    |      |
| Modul            | EX_3_4DO                             |      |
| Datenpunkt       | DO3                                  |      |
| Schalt-Bedingung | ST_Pumpe = 1                         | ODER |
|                  | ST_Heizung = 1                       | ODER |
|                  | T_Heizraum > 30.00 / 35.00           |      |
| Einschalten      | 10sec nach Start der Schaltbedingung |      |
| Ausschalten      | 30min nach Ende der Schaltbedingung  |      |
| < KOPIERI        | EN EINFÜGEN SPEICHERN                | >>   |
| Ein/Aus 11       | INFO                                 |      |

| Name          | Zeituhr                 |     |
|---------------|-------------------------|-----|
| Тур           | Zeitschalt-Uhr          |     |
| Ein-Bedingung | Mo - Fr, 08:00 - 17:40  | UND |
|               | Sa, 21:00 - 23:59       | UND |
|               | So, 00:00 - 05:00       |     |
|               |                         |     |
| << KOPI       | EREN EINFÜGEN SPEICHERN | >>  |

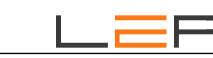

### **BENUTZER:**

Mit den Schaltflächen 'KOPIEREN' und 'EINFÜGEN' können wiederkehrende Einstellungen dupliziert werden, die Schaltflächen '<<' und '>>' zeigen den vorherigen / nächsten Benutzer an.

| NAME:        | Für jeden a | aktiven Benutzer MUSS ein   |
|--------------|-------------|-----------------------------|
|              | N           | ame vergeben werden, dieser |
| muss mit     |             | einem Buchstaben            |
| beginnen, ma | aximal 15   | Zeichen sind                |
| erlaubt      |             |                             |
| PHONE:       | Die Telefo  | nnummer des Benutzers, mit  |
|              | +4          | 43 oder 0 beginnend         |
| EMAIL:       | Die Email-  | Adresse des Benutzers       |

| BENUTZER 2 |                         | INFO |           |    |
|------------|-------------------------|------|-----------|----|
|            |                         |      |           |    |
| Name       | N.Schulmann             |      |           |    |
| Phone      | +4367642873723          |      |           |    |
| Email      | n.schulmann@provider.at |      |           |    |
|            |                         |      |           |    |
| << KOPIER  | ENEINF                  | ÜGEN | SPEICHERN | >> |

### **MELDUNGEN:**

Mit den Schaltflächen 'KOPIEREN' und 'EINFÜGEN' können wiederkehrende Einstellungen dupliziert werden, die Schaltflächen '<<' und '>>' zeigen die vorherige / nächste Meldung an.

| NAME: | Für jede aktive Meldung MUSS ein      |  |  |
|-------|---------------------------------------|--|--|
|       | Name vergeben werden, dieser muss mit |  |  |
|       | einem Buchstaben beginnen, maximal 15 |  |  |
|       | Zeichen sind erlaubt                  |  |  |
| TYP:  | Es gibt zwei Meldungstypen -          |  |  |
|       | 1. Ereignis-Meldungen, die durch      |  |  |
|       | Ein/Ausgänge ausgelöst werden         |  |  |
|       | 2. Zyklische Meldungen die            |  |  |
|       | uhrzeitabhängig ausgelöst werden      |  |  |

| Meldung 2  |                                    | INFO               |  |
|------------|------------------------------------|--------------------|--|
|            |                                    |                    |  |
| Name       | M_Zykl                             |                    |  |
| Тур        | Zyklische Meldur                   | Ing                |  |
| Trigger    | 1x pro Monat am                    | m 17. um 13:45     |  |
| Melde-Text | Statusmeldung                      |                    |  |
| Inhalt     | ST_Pumpe, ST_Heizung, Z_Wärmepumpe |                    |  |
| Anruf      |                                    |                    |  |
| SMS        | H.Maier, N.Schulmann               |                    |  |
| Email      | K.Baumeister                       |                    |  |
|            |                                    |                    |  |
| << KOPIERI | ENEINF                             | FÜGEN SPEICHERN >> |  |

| Zyklische Meldu | ngen:                                                                                            |
|-----------------|--------------------------------------------------------------------------------------------------|
| TRIGGER:        | Täglich, im Wochen-, Monats- oder Jahresabstand - aus dem Drop-Dow-Menü wählen und abändern.     |
| MELDETEXT:      | Text, der im SMS / Email geschickt wird                                                          |
| INHALT:         | Zusätzlich zum Meldetext kann auch der aktuelle Status einiger Eingänge mitgesendet werden. Dazu |
|                 | nach jedem eingefügten Ein/Ausgang ein Leerzeichen eingeben, um die Drop-Down-Liste wieder       |
| anzuzei         | gen.                                                                                             |
|                 | ACHTUNG: Überschreitet der gesamte SMS-Text die maximalen 160 Zeichen, dann wird der Inhalt      |
|                 | auf mehrere SMS aufgeteilt!                                                                      |
| ANRUF:          | Hier können alle Benutzer ausgewählt werden, die durch einen Anruf benachrichtigt werden sollen. |
|                 | ACHTUNG: Es wird kein Text aufgesprochen, das Gerät wählt lediglich und legt nach 1 Minute       |
|                 | wieder auf!                                                                                      |
| SMS:            | Alle Benutzer wählen, die per SMS benachrichtigt werden sollen.                                  |
| EMAIL:          | Alle Benutzer wählen, die per Email benachrichtigt werden sollen.                                |

#### Ereignis-Meldungen:

|              | 5                                                      |                    |                     |                              |        |
|--------------|--------------------------------------------------------|--------------------|---------------------|------------------------------|--------|
| TRIGGER:     | Es können bis zu 3 Bedingungen entweder                | Meldung 1          |                     | INFO                         |        |
|              | mit 'UND' oder mit 'ODER' verknüpft                    | Name               | M_Heizraumtemp      |                              |        |
|              | werden. Dazu die Bedingungen aus der                   | Тур                | Ereignis-Meldung    |                              |        |
|              | Drop-Down-Liste auswählen und                          | Trigger            | Anlage_Ein = 1      |                              | UND    |
|              | gegebenenfalls anpassen. Bei                           |                    | T_Heizraum > 25.00  | / 32.00                      |        |
|              | Analogwerten kann eine Hysterese-                      | Verzögerungen      | 30sec / 20min       |                              |        |
| funktio      | n verwendet werden                                     | Wiederholungen     | 5h / 3x             |                              |        |
| (Bsp:        | .25.00 / 32.00).                                       | Melde-Text         | Heizraum-Temperati  | Heizraum-Temperatur zu hoch! |        |
| VERZÖGERUNGE | N: Einverzögerung / Ausverzögerung                     | OK-Text            | Heizraum-Temperati  | ır wieder OK!                |        |
|              | Die Meldung wird erst versandt, wenn                   | Inhalt             | ST_Pumpe, ST_Hei    | zung, T_Heizraum             |        |
| das          | Trigger-Ereignis länger als die                        |                    | N.Schulmann         |                              |        |
|              | Einverzögerung ansteht. Ist die                        | Anruf              |                     |                              |        |
|              | Trigger-Bedingung länger als die Aus-                  | SMS                | H.Maier, N.Schulmar | nn, R.Melzer, K.Baumeister   |        |
|              | verzögerungszeit nicht mehr erfüllt,                   | Email              | H.Maier, N.Schulmar | IN                           |        |
| dann         | wird die OK-Meldung gesendet, sofern                   |                    |                     |                              |        |
|              | der OK-Text nicht leer ist.                            | < KOPIER           | EN EINFÜG           | EN SPEICHERN                 | >>     |
| WIEDERHOLUNG | GEN: Sofern die Triggerbedingung noch                  |                    |                     |                              | _      |
|              | immer ansteht, wird die Meldung nach der Wi            | iederholzeit nochr | nal geschickt       | , insgesamt maxin            | nal so |
|              | oft, wie in der Anzahl angegeben.                      |                    |                     |                              |        |
| MELDETEXT:   | Text, der im SMS / Email der Alarmmeldung g            | eschickt wird      |                     |                              |        |
| OK-TEXT:     | Text, der im SMS / Email der OK-Meldung geschickt wird |                    |                     |                              |        |
| INHALT:      | siehe oben                                             |                    |                     |                              |        |
| ANRUF:       | siehe oben                                             |                    |                     |                              |        |
| SMS:         | siehe oben                                             |                    |                     |                              |        |
| EMAIL:       | siehe oben                                             |                    |                     |                              |        |
|              |                                                        |                    |                     |                              |        |

### Beispiel:

Im obigen Beispiel wird die Meldung ausgelöst, wenn die Heizraumtemperatur 30 Sekunden lang über 32°C ist und gleichzeitig die Anlage eingeschalten ist. Die OK-Meldung kommt, sobald die Temperatur 20 Minuten lang unter 25°C ist (Hysterese!) oder 20 Minuten nachdem die Anlage ausgeschalten wurde.

### E.4 Rücksetzen der Konfiguration auf Default-Werte

Auf dem Gerät befindet sich ein Reset Taster. Wird dieser so lange betätigt, bis alle 4 Leds auf der Gehäuseoberseite aufleuchten (ca. 5 Sekunden), dann wird eine Default-Konfiguration in das Gerät geladen.

#### **Default-Werte:**

Ethernet: IP: 192.168.1.67 Subnet: 255.255.255.0 Gateway: 192.168.1.1 WIFI: Netzwerk: CommuPro PW: Commu9876 Passwort: ausgeschalten

Alle Module, Ein-/Ausgänge, Benutzer und Meldungen gelöscht!

# E.5 Konfiguration und Zugriff über SMS

Viele Einstellungen können auch von der Ferne aus über SMS abgefragt oder verändert werden. Außerdem kann der Gerätezustand jederzeit über SMS abgefragt werden.

Jeder korrekte Befehl triggert eine Rückmeldungs-SMS an die Mobilnummer, von der aus der Befehl gesendet wird. Grundsätzlich sind dabei die folgenden Punkte zu beachten.

1. Falls in den PASSWORT-Einstellungen ein SMS-Passwort eingestellt wurde, ist dieses Passwort IMMER an den Anfang des SMS zu stellen, das an die Anlage gerichtet ist. Falls die Passworteinstellung deaktiviert ist muss anstelle des Passwortes die ,#' gesetzt werden.

| Beispiel mit Passwort:  | SMS mit Text: | 8765 stat |
|-------------------------|---------------|-----------|
| Beispiel ohne Passwort: | SMS mit Text: | # stat    |

Die folgenden Beispiele gehen der Einfachheit halber von einem ausgeschaltenen Passwort aus.

- 2. Die einzelnen Parameter sind durch Strichpunkte zu trennen.
- 3. Es können auch immer Konfigurations-Teile einzeln gesetzt werden.
- 4. SMS werden automatisch auf 160 Zeichen begrenzt. Alle weiteren Texte gehen daher verloren.
- 5. Groß- und Kleinschreibung, Leerzeichen sowie Trennzeichen beachten!

#### Allgemeine Befehle:

,stat' zur Abfrage des aktuellen Status

| Sicherheitscode | Befehl | Erklärung        |
|-----------------|--------|------------------|
| #               | stat   | Beispiel: # stat |

#### ,uhr' zum Setzen und Abfragen der aktuellen Uhrzeit

| Sicherheitscode | Befehl | Erklärung       |
|-----------------|--------|-----------------|
| #               | uhr    | Beispiel: # uhr |

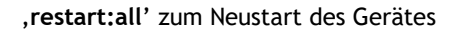

| Sicherheitscode | Befehl      | Erklärung               |
|-----------------|-------------|-------------------------|
| #               | restart:all | Beispiel: # restart:all |

### Schalten von Ausgängen, Internen Merkern und die Zeitschaltuhren:

Die Ausgänge, Internen Merker und die Zeitschaltuhren können per SMS ein- und ausgeschalten werden.

| Sicherheitscode | Befehl          | Erklärung                                                                                     |
|-----------------|-----------------|-----------------------------------------------------------------------------------------------|
| #               | <i>name</i> ein | schaltet Ausgang/Merker/ Zeitschatuhr mit dem Namen<br>'name' ein                             |
|                 |                 | Beispiel: # Heizung ein                                                                       |
| #               | name aus        | schaltet Ausgang/Merker/ Zeitschatuhr mit dem Namen<br>'name' aus                             |
|                 |                 | Beispiel: # Wasser aus                                                                        |
| #               | name auto       | schaltet die Zeitschaltuhr mit dem Namen <i>'name</i> ' auf<br>Automatik-Betrieb              |
|                 |                 | Beispiel: # Zeituhr auto                                                                      |
| #               | name imp zeit   | schaltet Ausgang/Merker mit dem Namen ' <i>name</i> ' für 'zeit' ein<br>und dann wieder aus   |
|                 |                 | Beispiel 1: # Beregnung imp 25min<br>Beispiel 2: # Quit imp 3h<br>Beispiel 3: # Tor imp 40sec |
|                 |                 |                                                                                               |

# Konfigurations-Abfrage und Konfiguration ändern

,anlname' - Der Gerätename wird abgerufen/gesetzt

| Sicherheitscode | Befehl                | Erklärung                                                                 |
|-----------------|-----------------------|---------------------------------------------------------------------------|
| #               | ANLAGEN-NAME?         | Abfrage des Anlagen-Namen                                                 |
| #               | ANLAGEN-NAME:<br>name | Setzen des Anlagen-Namen<br>Beispiel:<br># ANLAGEN-NAME: Meine Testanlage |

,BENUTZER' - Ein Benutzer wird abgerufen/gesetzt

| Sicherheitscode | Befehl                                                                           | Erklärung                                                                                                    |
|-----------------|----------------------------------------------------------------------------------|----------------------------------------------------------------------------------------------------|
| #               | BENUTZER xx?                                                                     | Abfrage des Benutzers XX<br>Beispiel: # BENUTZER 3?                                                                                                    |
| #               | BENUTZER xx:<br>Name: <i>name</i><br>Phone: <i>tel-nr</i><br>Email: <i>email</i> | Setzen des Benutzers XX, es können auch nur Teile gesetzt<br>werden.<br>Die einzelnen Konfigurations-Teile können mit einem<br>Strichpunkt oder einer neuen Zeile (Carriage Return)<br>getrennt werden<br>Beispiel 1:<br># BENUTZER 10: Name: Max;<br>Phone: +4367812345;<br>Email: max@provider.at<br>Beispiel 2:<br># BENUTZER 2: Name: Inge; Email: inge@a1.at |
|                 |                                                                                  |                                                                                                    |

,ETHERNET' - Die ETHERNET-Daten werden abgefragt/gesetzt

| Sicherheitscode | Befehl                                                                                           | Erklärung                                                                                                    |
|-----------------|--------------------------------------------------------------------------------------------------|----------------------------------------------------------------------------------------------------|
| #               | ETHERNET?                                                                                        | Abfrage der ETHERNET-Konfiguration<br>Beispiel: # ETHERNET?                                                                                                    |
| #               | ETHERNET:<br>Modus: modus<br>URL: url<br>IP: ipadresse<br>Subnet: subnetmask<br>Gateway: gateway | Ändern der ETHERNET-Konfiguration, es können auch nur<br>Teile gesetzt werden.<br>Die einzelnen Konfigurations-Teile können mit einem<br>Strichpunkt oder einer neuen Zeile (Carriage Return)<br>getrennt werden.<br>modus DHCP, Fixe IP |
|                 |                                                                                                  | Im DHCP-Modus kann nur die URL verändert werden, diese<br>darf KEINE IP-Adresse beinhalten.                                                                                                    |
|                 |                                                                                                  | Im Modus 'Fixe IP' sind IP/Subnet/Gateway anzugeben<br>Beispiel 1:<br># ETHERNET:<br>Modus: Fixe IP<br>IP: 192.168.1.67<br>Subnet: 255.255.255.0<br>Gateway: 192.168.1.1                                                                 |
|                 |                                                                                                  | Beispiel 2:<br># ETHERNET:<br>Modus: DHCP<br>URL: commupro                                                                                                    |
|                 |                                                                                                  | ACHTUNG: Bei Einstellungsänderungen muss das Gerät<br>danach mit 'restart:all' neu gestartet werden!!!                                                                                                    |

,WIFI' - Die WIFI-Daten werden abgefragt/gesetzt

| #       WIFI?       Abfrage der WIFI-Konfiguration<br>Beispiel: # WIFI?         #       WIFI:       Ändern der WIFI-Konfiguration, Setzen von Teile möglich.<br>Modus: modus         URL: url       Die einzelnen Konfigurations-Teile können mit einem<br>URL: url         Netzwerk: netzwerk       PW: passwort         modus SERVER, CLIENT, AUS         Im Client-Modus kann die URL verändert werden, muss<br>immer mit 'http://' beginnen, und darf KEINE IP-Adresse<br>beinhalten.         Im Server-Modus ist die URL fix auf 'http://192.168.1.1'<br>eingestellt!         Beispiel 1:<br># WIFI:<br>Modus: CLIENT<br>URL: http://easy<br>Netzwerk: mein_wifi_name<br>PW: mein_wifi_passwort         Beispiel 2:                | Sicherheitscode | Befehl                                                                                              | Erklärung                                                                                                    |
|----------------------------------------------------------------------------------------------------|-----------------|----------------------------------------------------------------------------------------------------|----------------------------------------------------------------------------------------------------|
| #       WIFI:       Ändern der WIFI-Konfiguration, Setzen von Teile möglich.         Modus: modus       Die einzelnen Konfigurations-Teile können mit einem         URL: url       Strichpunkt oder einer neuen Zeile (CR) getrennt werden.         Netzwerk: netzwerk       PW: passwort         modus SERVER, CLIENT, AUS       Im Client-Modus kann die URL verändert werden, muss immer mit 'http://' beginnen, und darf KEINE IP-Adresse beinhalten.         Im Server-Modus ist die URL fix auf 'http://192.168.1.1'       eingestellt!         Beispiel 1:       # WIFI:         Modus: CLIENT       URL: http://easy         Netzwerk: mein_wifi_name       PW: mein_wifi_name         PW: mein_wifi_passwort       Beispiel 2: | #               | WIFI?                                                                                               | Abfrage der WIFI-Konfiguration<br>Beispiel: # WIFI?                                                                                                    |
| Im Client-Modus kann die URL verändert werden, muss<br>immer mit 'http://' beginnen, und darf KEINE IP-Adresse<br>beinhalten.<br>Im Server-Modus ist die URL fix auf 'http://192.168.1.1'<br>eingestellt!<br>Beispiel 1:<br># WIFI:<br>Modus: CLIENT<br>URL: http://easy<br>Netzwerk: mein_wifi_name<br>PW: mein_wifi_passwort<br>Beispiel 2:                                                                                                    | #               | WIFI:<br>Modus: <i>modus</i><br>URL: <i>url</i><br>Netzwerk: <i>netzwerk</i><br>PW: <i>passwort</i> | Ändern der WIFI-Konfiguration, Setzen von Teile möglich.<br>Die einzelnen Konfigurations-Teile können mit einem<br>Strichpunkt oder einer neuen Zeile (CR) getrennt werden.<br>modus SERVER, CLIENT, AUS |
| Im Server-Modus ist die URL fix auf 'http://192.168.1.1'<br>eingestellt!<br>Beispiel 1:<br># WIFI:<br>Modus: CLIENT<br>URL: http://easy<br>Netzwerk: mein_wifi_name<br>PW: mein_wifi_passwort<br>Beispiel 2:                                                                                                    |                 |                                                                                                    | Im Client-Modus kann die URL verändert werden, muss<br>immer mit 'http://' beginnen, und darf KEINE IP-Adresse<br>beinhalten.                                                                            |
| Beispiel 2:                                                                                                    |                 |                                                                                                    | Im Server-Modus ist die URL fix auf 'http://192.168.1.1'<br>eingestellt!<br>Beispiel 1:<br># WIFI:<br>Modus: CLIENT<br>URL: http://easy<br>Netzwerk: mein_wifi_name<br>PW: mein_wifi_passwort            |
| # WIFI: Neztwerk: anderes_netzwerk; PW:<br>pwneu<br>ACHTUNG: Bei Einstellungsänderungen muss das Gerät<br>danach mit 'restart:all' neu gestartet werden!!!                                                                                                    |                 |                                                                                                    | Beispiel 2:<br># WIFI: Neztwerk: anderes_netzwerk; PW:<br>pwneu<br>ACHTUNG: Bei Einstellungsänderungen muss das Gerät<br>danach mit 'restart:all' neu gestartet werden!!!                                |

# ,MODEM' - Die MODEM-Daten werden abgefragt/gesetzt

| Sicherheitscode | Befehl                                                                                 | Erklärung                                                                                                    |
|-----------------|----------------------------------------------------------------------------------------|----------------------------------------------------------------------------------------------------|
| #               | MODEM?                                                                                 | Abfrage der MODEM-Konfiguration<br>Beispiel: # MODEM?                                                                                                    |
| #               | MODEM:<br>Modus: modus<br>Nummer: tel.nr<br>APN: apn<br>User: username<br>PW: passwort | Ändern der MODEM-Konfiguration, es können auch nur Teile<br>gesetzt werden.<br>Die einzelnen Konfigurations-Teile können mit einem<br>Strichpunkt oder einer neuen Zeile (Carriage Return)<br>getrennt werden.<br>modus AUS, SMS, Daten, SMS und Daten<br>Beispiel 1:<br># MODEM:<br>Modus: SMS und Daten<br>Nummer: +436761234567<br>APN: gprsinternet<br>User:<br>PW:<br>Beispiel 2:<br># MODEM: Nummer: +436601234567;<br>APN: drei.at<br>ACHTUNG: Bei Einstellungsänderungen muss das Gerät<br>danach mit 'restart:all' neu gestartet werden!!! |

,EMAIL' - Die EMAIL-Daten werden abgefragt/gesetzt

| Sicherheitscode | Befehl                                                                                                    | Erklärung                                                                                                    |
|-----------------|----------------------------------------------------------------------------------------------------|----------------------------------------------------------------------------------------------------|
| #               | EMAIL?                                                                                                    | Abfrage der EMAIL-Konfiguration<br>Beispiel: # EMAIL?                                                                                                    |
| #               | EMAIL:<br>Modus: modus<br>[Gateway: tel.nr-gw]<br>Server: server-ip<br>Adresse: email-adr<br>User: username<br>PW: passwort | Ändern der EMAIL-Konfiguration, es können auch nur Teile<br>gesetzt werden.<br>Die einzelnen Konfigurations-Teile können mit einem<br>Strichpunkt oder einer neuen Zeile (Carriage Return)<br>getrennt werden.<br>modus Gateway, Account per Ethernet, Account per Mobile<br>Daten, Account per WIFI<br>Beispiel 1:<br># EMAIL:<br>Modus: Account per Mobile Daten<br>Server: 123.45.12.2<br>Adresse: commu@meinedomain.at<br>User: username-domain<br>PW: passwort-domain |
|                 |                                                                                                    | Beispiel 2:<br># EMAIL: Modus: SMS to Email Gateway; Gateway:<br>+436502615532                                                                                                    |

\_\_\_\_\_

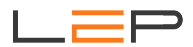

,HISTORIE' - Die HISTORIE-Daten werden abgefragt/gesetzt

| Sicherheitscode | Befehl                                                                                                    | Erklärung                                                                                                    |
|-----------------|----------------------------------------------------------------------------------------------------|----------------------------------------------------------------------------------------------------|
| #               | HISTORIE?                                                                                                    | Abfrage der HISTORIE-Konfiguration<br>Beispiel: # HISTORIE?                                                                                                    |
| #               | HISTORIE:<br>IP: server-ip<br>URL: server-url<br>Script: scriptname<br>Nr: geräte-nr<br>Aufzeichnung:<br>intervall in min/input | Ändern der HISTORIE-Konfiguration, es können auch nur Teile<br>gesetzt werden.<br>Die einzelnen Konfigurations-Teile können mit einem<br>Strichpunkt oder einer neuen Zeile (Carriage Return)<br>getrennt werden.<br>modus AUS, Historie per Ethernet, Historie per Mobile<br>Daten, Historie per WIFI<br>Beispiel 1:<br># HISTORIE:<br>Modus: Historie per Mobile Daten<br>IP: 123.45.12.2<br>URL: www.meinedomain.at<br>Script: /sub/meinscript.php<br>Nr: 27<br>Aufzeichnung: 60<br>Beispiel 2: |
|                 |                                                                                                    | # HISTORIE: Modus: AUS; Aufzeichnung: 15, Input                                                                                                    |

,PASSWORT' - Die Passwörter werden abgefragt/gesetzt

| Sicherheitscode | Befehl                                                                         | Erklärung                                                                                                    |
|-----------------|--------------------------------------------------------------------------------|----------------------------------------------------------------------------------------------------|
| #               | PASSWORT?                                                                      | Abfrage der Passwörter<br>Beispiel: # PASSWORT?                                                                                                    |
| #               | PASSWORT:<br>Modus: EIN<br>SMS: sms-passwort<br>User: username<br>PW: passwort | Ändern die Passwörter, es können auch nur Teile gesetzt<br>werden.<br>Die einzelnen Konfigurations-Teile können mit einem<br>Strichpunkt oder einer neuen Zeile (Carriage Return)<br>getrennt werden.<br>Beispiel 1:<br># PASSWORT:<br>Modus: EIN<br>SMS: 1234<br>User: mein_easy_user<br>PW: mein_easy_passwort<br>Beispiel 2:<br># PASSWORT: SMS: 4711 |

# F. Anschlussbild

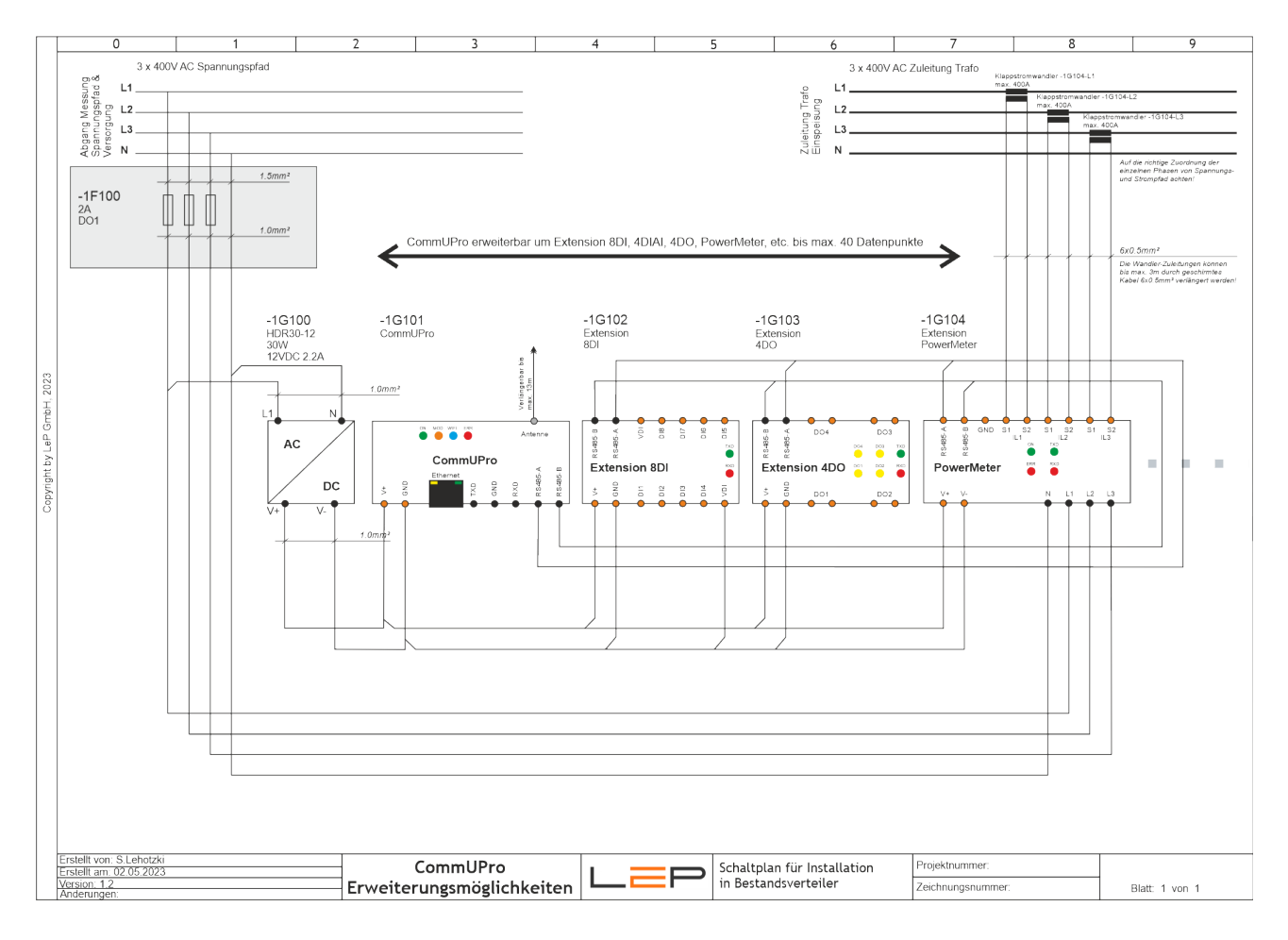

# G. BEMASSUNG

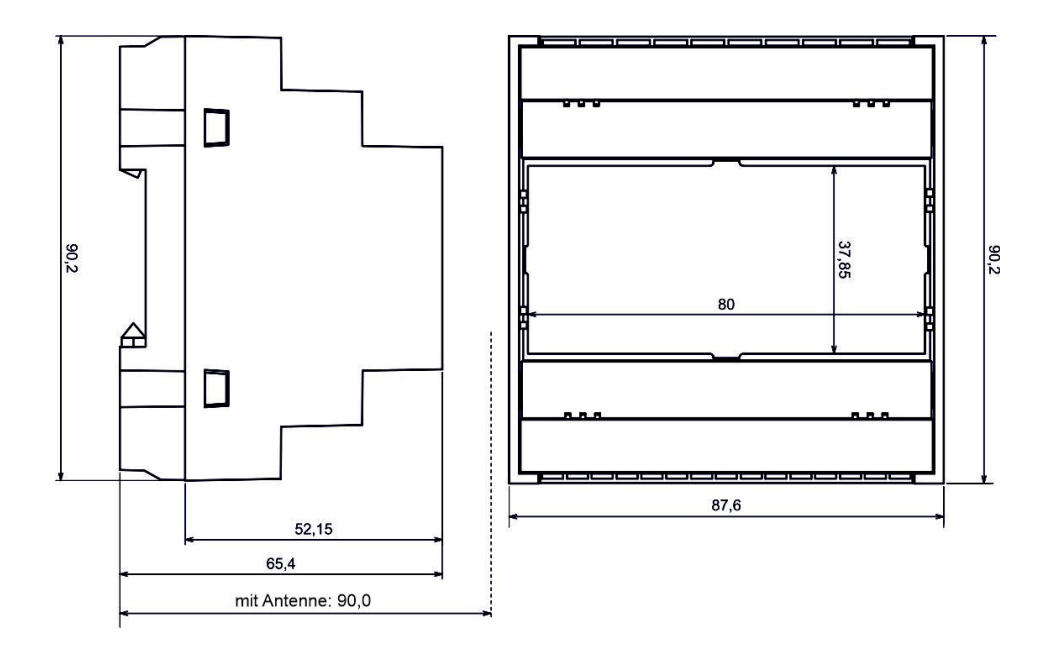

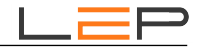

# H. Technische Daten

| Allgemeines                          | Zentrales Überwachungsgerät mit internem LTE-Modem, WLAN-Modul, LAN/Ethernet-Anschluss, zusätzlichem Mikroprozessor, interner Webserver; erweiterbar durch Extensions über RS485-Schnittstelle. Vier Statusleds an der Oberseite (ON, MOD, WIFI und ERR).                                                                                                    |
|--------------------------------------|----------------------------------------------------------------------------------------------------|
| Anschlussklemmen                     | max. 12A 300V für Anschlussdrähte mit max. 2.5mm <sup>2</sup> Litzendraht oder max. 4.0mm <sup>2</sup> Einzeldraht<br>Information: Um das CommUPro problemlos verdrahten zu können, halten Sie auf den<br>Klemmenseiten einen Abstand von mindestens 4 cm zur Wand oder zu Kabelkanälen bzw<br>benachbarten Geräten ein und verwenden Sie einen (flexiblen) Litzendraht anstatt eines<br>Einzeldrahtes.                                                                                                    |
| Schutzart                            | IP 20                                                                                                    |
| EMV                                  | EMV-Störfestigkeitszone B nach EN61131-2;<br>Prüfungen: EN 55022:2006 Class B und EN 55024:1998 + A1:2001 + A2:2003, EN 61000<br>CE-Kennzeichnung                                                                                                    |
| Gehäuse                              | ABS, Schwarz, Hutschienenmontage (nach EN 50022), Brennbarkeitsklasse V0,<br>Abmessungen (BxTxH): 85mm x 90mm x 90mm (Höhe inklusive Kurzantenne)                                                                                                    |
| Temperaturbereich                    | Betrieb: -10°C bis +50°C, relative Luftfeuchtigkeit: 10 bis 90%, nichtbetauend Transport und Lagerung: : -20°C bis +80°C                                                                                                    |
| Spannungsversorgung<br>(V+, GND)     | Nennspannung 24VDC, Spannungsbereich 12-24 VDC (mind. 10VDC, max. 30VDC),<br>Stromaufnahme bei 24VDC max. 0.5A, Leistungsaufnahme: max. 6W,<br>Anschlussklemmen: V+ (12-24VDC) und GND (Ground, 0V),<br>Verpolungssicher, Überlastsicherung 2A träge (gelötet),<br>größte Unterbrechungszeit, die Betrieb nicht beeinflusst: 10ms (PS2)<br>empfohlenes Netzteil: 24VDC, ca. 1A (Netzteilleistung hängt von angeschlossenen Sensoren ab) -<br>12VDC bei Verwendung des Battery Backups sowie eines Power Meters.                                                                                                    |
| Schnittstelle RS485<br>(A,B)         | Zweidraht-Schnittstelle zur Anbindung sämtlicher Erweiterungsmodule (Extensions) - keine galvanische Trennung.                                                                                                    |
| Schnittstelle RS232<br>(RX, TX, GND) | Diagnoseschnittstelle; Schnittstelle zur MBUS-Anbindung (optional über Extension MBUS-Modul) - keine galvanische Trennung.                                                                                                    |
| Modem                                | LTE-Cat1-Modul, Frequency Bands LTE-FDD: B1/B3/B5/B7/B8/B20, GSM: 900/1800MHz<br>Data Transfer LTE(Mbps): 10(Download)/5(Upload), GPRS/EDGE(Kbps):<br>236.8(Download)/236.8(Upload),<br>Übertragung von Historischen Daten und Emails HTTPS-verschlüsselt<br>Certifications: CE-RED, RoHS, REACH                                                                                                    |
| Antennenanschluß                     | <ul> <li>SMA female; entsprechende RG58C/U-Koaxialkabel-Verlängerungen (3m und 13m) verfügbar.</li> <li>Um eine gute Mobilfunkverbindung zu erreichen, sind folgende Punkte zu beachten: <ul> <li>Antenne in die Nähe von Öffnungen ins Freie installieren.</li> <li>Antenne möglichst über Oberkante Gelände führen.</li> <li>Antenne oberhalb abschirmender Bauteile installieren, z.B. oberhalb von Stahlbetondecken.</li> <li>Antenne möglichst auf einer größeren Metalloberfläche montieren, welche<br/>in Richtung des nächsten Einwahlknotens zeigt.</li> <li>Größere Kabellängen (&gt;13m) benötigen einen Verstärker und spezielle Koaxialkabel, da die<br/>Dämpfung durch das Antennenkabel zu stark wird.</li> </ul> </li> <li>Betreiben Sie das CommUPro niemals ohne angeschlossene Antenne!</li> </ul> |
| SIM-Karte                            | Standard-SIM-Karte im ID-000-Format (25x15mm) "Mini"-SIM<br>Für die Verwendung von "Micro"-SIM Karten empfehlen wir die Verwendung eines<br>entsprechenden Adapters.                                                                                                    |
| WIFI                                 | Für Server- und Client-Mode, umschaltbar, 2,4 GHz ISM-Band<br>Entspricht RED 2014/53/EU Essential Requirements for Health and Safety, EMC and Radio.                                                                                                    |
| LAN/Ethernet                         | High-Performance 10/100 Ethernet Transceiver Interface, compliant with IEEE802.3/802.3u (Fast Ethernet), compliant with ISO 802-3/IEEE 802.3 (10BASE-T), Link status LEDs.                                                                                                    |
| Aufzeichnungsintervall               | Für das Datenlogging gilt eine variables Aufzeichnungsintervall (mind. 1 Minute, max. 2 Stunden)<br>oder Aufzeichnung eines zusätzlichen Zeitstempels, wenn sich ein digitaler Eingang/Ausgang<br>ändert. Interner Datenspeicher ist ein Ringspeicher mit der Möglichkeit, Daten bis max. 6 Monate<br>zu speichern (bei einem Aufzeichnungsinterval von 15 Minuten).                                                                                                    |
|                                      |                                                                                                    |

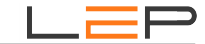

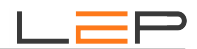

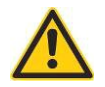

# I. Warnhinweise:

Installation und Inbetriebnahme des Gerätes bedürfen spezieller Fachkenntnisse (Fernmeldetechnik, Elektrotechnik, ...). Die sachgerechte Installation und Inbetriebnahme ist vom Erwerber / Betreiber sicherzustellen. Das Gerät darf nur im spannungslosen Zustand verdrahtet werden.

Das elektromagnetische Verhalten des Gerätes hängt von den Einbau und Ungebungsbedingungen ab, die nicht der Kontrolle des Herstellers unterliegen. Daher übernimmt der Hersteller für dieses Verhalten auch keine Haftung.

Das Gerät darf nur in trockenen und sauberen Räumen eingesetzt werden. Schützen Sie das Gerät vor Feuchtigkeit, Spritzwasser, Hitzeeinwirkungen und direkter Sonnenbestrahlung. Setzen Sie das Gerät keinen Schocks oder Vibrationen aus. Siehe hiezu auch Application Note AN10 - Montage und Handhabung auf http://lepcontrols.com\_.

Bei Schäden, die durch nicht Beachten dieser Bedienungsanleitung verursacht werden, erlischt der Garantieanspruch. Gleiches gilt für vorgenommene Veränderungen am Gerät durch den Erwerber / Betreiber oder Dritte Personen. Für Folgeschäden wird vom Hersteller keine Haftung übernommen.

Bei Sach- oder Personenschäden, die durch unsachgemäße Handhabung oder Nichtbeachten der Sicherheitshinweise entstehen, übernimmt der Hersteller keine Haftung. Es erlischt jeder Garantieanspruch.

Durch die erstmalige Inbetriebnahme und die Inanspruchnahme des kostenfrei zur Verfügung gestellten SMS/Email-Gateways anerkennen Sie die "Nutzungsbedingungen SMS/Email-Gateway" (Details unter http://lepcontrols.com/disclaimer\_agb.html). Gleiches gilt für die Inanspruchnahme und Nutzung der "GPRS-Webplattform" (siehe Nutzungsbedingungen ebenfalls unter http://lepcontrols.com/disclaimer\_agb.html).

# J. Gewährleistung und Einstehen für Mängel

Gemäß den Allgemeine Lieferbedingungen herausgegeben vom Fachverband der Elektro- und Elektronikindustrie Österreichs: 8. Gewährleistung und Einstehen für Mängel

8.1 Der Verkäufer ist bei Einhaltung der vereinbarten Zahlungsbedingungen verpflichtet, nach Maßgabe der folgenden Bestimmungen jeden die Funktionsfähigkeit beeinträchtigenden Mangel, der im Zeitpunkt der Übergabe besteht, zu beheben, der auf einem Fehler der Konstruktion, des Materials oder der Ausführung beruht. Aus Angaben in Katalogen, Prospekten, Werbeschriften und schriftlichen oder mündlichen Äußerungen, die nicht in den Vertrag aufgenommen worden sind, können keine Gewährleisungsansprüche abgeleitet werden.

8.2 Die **Gewährleistungsfrist beträgt 12 Monate**, soweit nicht für einzelne Liefergegenstände besondere Gewährleistungsfristen vereinbart sind. Dies gilt auch für Liefer- und Leistungsgegenstände, die mit einem Gebäude oder Grund und Boden fest verbunden sind. Der Lauf der Gewährleistungsfrist beginnt mit dem Zeitpunkt des Gefahrenüberganges gem. Punkt 6.

8.3 Der Gewährleistungsanspruch setzt voraus, dass der Käufer die aufgetretenen Mängel in angemessener Frist schriftlich angezeigt hat und die Anzeige dem Verkäufer zugeht. Der Käufer hat das Vorliegen des Mangels in angemessener Frist nachzuweisen, insbesondere die bei ihm vorhandenen Unterlagen bzw. Daten dem Verkäufer zur Verfügung zu stellen. Bei Vorliegen eines gewährleistungspflichtigen Mangels gemäß Punkt 8.1 hat der Verkäufer nach seiner Wahl am Erfüllungsort die mangelhafte Ware bzw. den mangelhaften Teil nachzubessern oder sich zwecks Nachbesserung zusenden zu lassen oder eine angemessene Preisminderung vorzunehmen.

8.4 Alle im Zusammenhang mit der Mängelbehebung entstehenden Nebenkosten (wie z. B. für Ein- und Ausbau, Transport, Entsorgung, Fahrt und Wegzeit) gehen zu Lasten des Käufers. Für Gewährleistungsarbeiten im Betrieb des Käufers sind die erforderlichen Hilfskräfte, Hebevorrichtungen, Gerüst und Kleinmaterialien usw. unentgeltlich beizustellen. Ersetzte Teile werden Eigentum des Verkäufers.

8.5 Wird eine Ware vom Verkäufer auf Grund von Konstruktionsangaben, Zeichnungen, Modellen oder sonstigen Spezifikationen des Käufers angefertigt, so erstreckt sich die Haftung des Verkäufers nur auf bedingungsgemäße Ausführung.

8.6 Von der Gewährleistung ausgeschlossen sind solche Mängel, die aus nicht vom Verkäufer bewirkter Anordnung und Montage, ungenügender Einrichtung, Nichtbeachtung der Installationserfordernisse und Benutzungsbedingungen, Überbeanspruchung der Teile über die vom Verkäufer angegebene Leistung, nachlässiger oder unrichtiger Behandlung und Verwendung ungeeigneter Betriebsmaterialien entstehen; dies gilt ebenso bei Mängeln, die auf vom Käufer beigestelltes Material zurückzuführen sind. Der Verkäufer haftet auch nicht für Beschädigungen, die auf Handlungen Dritter, auf atmosphärische Entladungen, Überspannungen und chemische Einflüsse zurückzuführen sind. Die Gewährleistung bezieht sich nicht auf den Ersatz von Teilen, die einem natürlichen Verschleiß unterliegen. Bei Verkauf gebrauchter Waren übernimmt der Verkäufer keine Gewähr.

8.7 Die Gewährleistung erlischt sofort, wenn ohne schriftliche Einwilligung des Verkäufers der Käufer selbst oder ein nicht vom Verkäufer ausdrücklich ermächtigter Dritter an den gelieferten Gegenständen Änderungen oder Instandsetzungen vornimmt.

8.8 Ansprüche nach § 933b ABGB verjähren jedenfalls mit Ablauf der in Punkt 8.2 genannten Frist.

8.9 Die Bestimmungen 8.1 bis 8.8 gelten sinngemäß auch für jedes Einstehen für Mängel aus anderen Rechtsgründen.